# EG 网关串口连接三菱 Q 系列

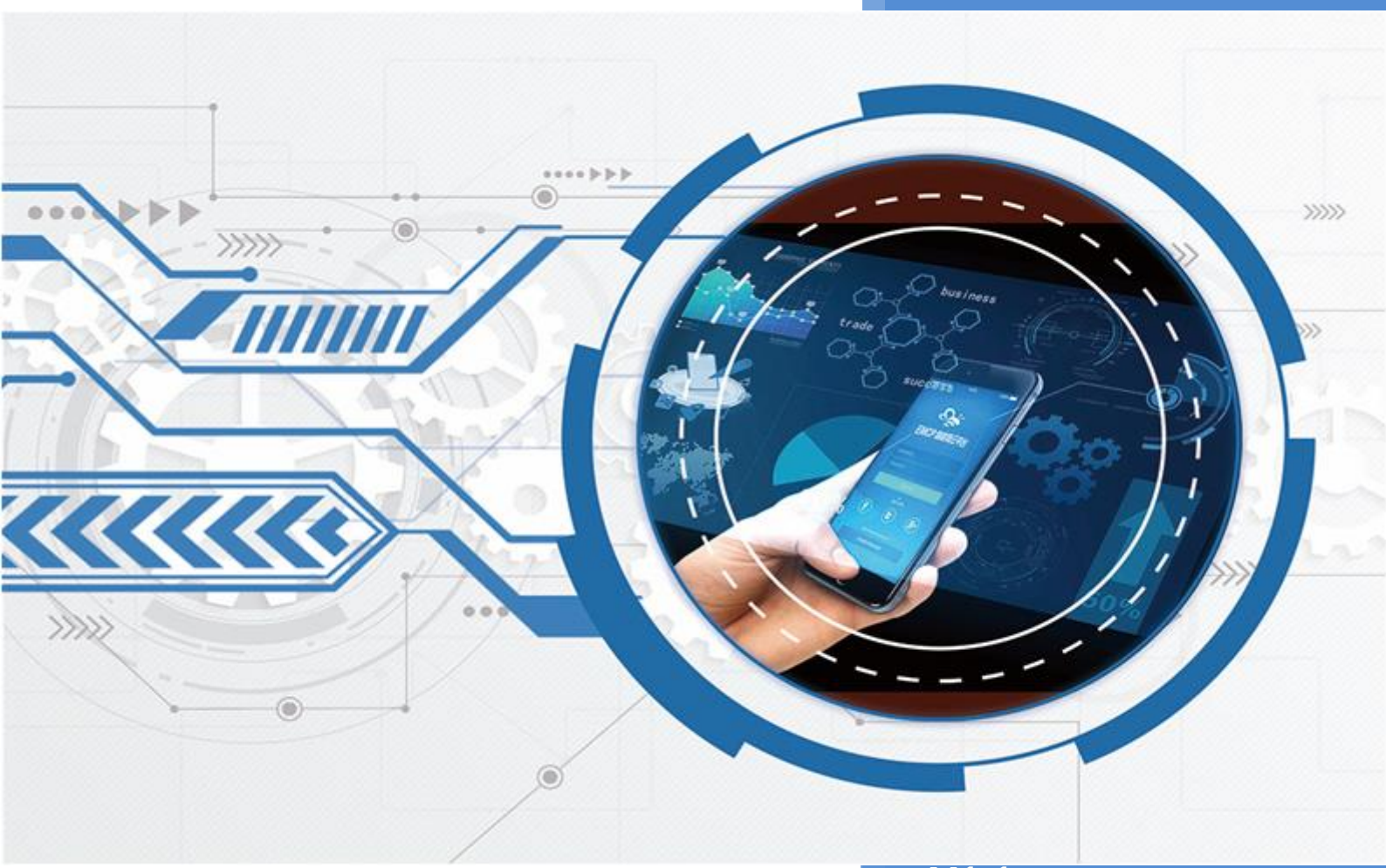

## V1.1 河北蓝蜂信息科技有限公司

2022-09-23

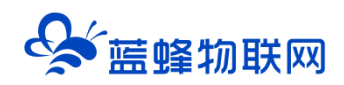

## EG 网关串口连接三菱 PLC

## 目录

| 一. 准备工作                          | 1      |
|----------------------------------|--------|
| 1.1 在对接前我们需准备如下物品                | 1      |
| 1.2 EG20 网关准备工作                  | 1      |
| 1.3 PLC 准备工作                     | 1      |
| 1.4 Q 系列 PLC MC 协议格式设置           | 2      |
| 1.4.1 Q00 CPU MC 协议连接            | 2      |
| 1.4.2 Q00cpu+QJ71C24N-R2 MC 协议连接 | 2      |
| - FMCP 平台设置                      | 3      |
|                                  | e<br>3 |
| 2.1 新省-26 使出                     | а      |
| 23 网关绑定                          |        |
| 2.4 通讯参数设置                       |        |
| 2.5 创建设备驱动                       |        |
| 2.5.1 添加变量                       | 7      |
| 2.6 报警信息设置                       |        |
| 2.7 历史报表管理                       |        |
| 2.8 画面组态                         | 9      |
|                                  |        |
| 三. 汪怠事项                          | 11     |

前言: 三菱 PLC 广泛应于工业控制领域,是一款性能高、稳定性强的 PLC 设备。此文档将介绍如何使用 EG 系列网关通过串口连接三菱 PLC,并添加到 EMCP 物联网云平台,实现电脑 Web 页面、手机 APP 和微信对三菱 PLC 的远程监控和控制。以下主要以三菱 Q 系列为例。

#### 一. 准备工作

#### 1.1 在对接前我们需准备如下物品

- 1) 三菱 PLC 一台,和自带的编程电缆。
- 2) 河北蓝蜂科技的 EG20 网关一台,天线和电源适配器(以下用 EG20 作为实例)。
- 3) SIM 卡一张, 有流量, 大卡(移动, 联通或者电信卡)。
- 4) 联网电脑一台 (WinXP/Win7/Win8/Win10 操作系统)。
- 5) 电工工具、导线若干。

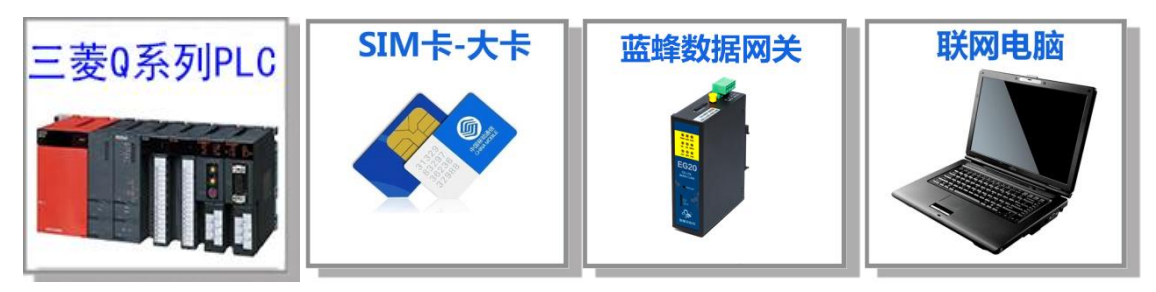

#### 1.2 EG20 网关准备工作

网关相关技术参数与使用说明,可参考《EG20用户使用手册》。

- 1、保证网关可以正常联网,可通过 4G 卡(移动/联通/电信流量卡,大卡)联网(需接上随网关附带的天线)或通过网线联网(需将路由器出来的网线接到网关的 WAN 口);
- 2、网关接 <mark>12V</mark> 或 <mark>24V 直流电源</mark>,上电。<mark>(注意,电源正负极不要接反)。</mark>

#### 1.3 PLC 准备工作

PLC 连接电源(注意电源是 24VDC 还是 220VAC),将 PLC 的智能模块的 232 口和网关的 232 口相

连。 (本文以 Q00cpu 和 QJ71C24N-R2 智能模块为例)

| MD6M (针)<br>G<br>3<br>(<br>1<br>5<br>(<br>4<br>1<br>5<br>(<br>4<br>1<br>5<br>(<br>4<br>1<br>5<br>(<br>5<br>(<br>4<br>1<br>5<br>(<br>5<br>()<br>5<br>(<br>5<br>(<br>5<br>(<br>5<br>(<br>5<br>( | XD     1       XD     2       ND     3       SSR     5       MD6M       Import       Import       Import | 3<br>2<br>5<br>4<br>6<br>8 | TXD<br>RXD<br>GND<br>DTR<br>DSR<br>CTS<br>DB9F | DB9F (孔)<br>弓〉计算机 |
|----------------------------------------------------------------------------------------------------|----------------------------------------------------------------------------------------------------|----------------------------|------------------------------------------------|-------------------|
| RS232接口的三菱Q系列PI                                                                                                    | L编程通讯电缆                                                                                                  |                            |                                                |                   |
| 型 号 QC30R2                                                                                                    |                                                                                                    |                            |                                                |                   |

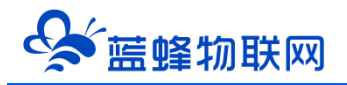

#### 1.4 Q 系列 PLC MC 协议格式设置

1.4.1 Q00 CPU MC 协议连接

PLC参数→串行通信设置→勾选使用串行通信功能→自定义设置参数(校验和RUN写入最好勾选上),

设置完成断电重启 PLC 参数生效 (PLC 帧类型 3C、4C 自适应)

| 🍱 MELSOFT系列 GX Works2 (工程未)                                                                                                    | (設置)                                                                                                    | - 0 ×                                 |
|----------------------------------------------------------------------------------------------------|----------------------------------------------------------------------------------------------------|---------------------------------------|
| 三日程(2) 編輯(2) 複素/替換(2) は                                                                                                    | 特徴/編録()視問(い在)(派)(回) () () () () () () () () () () () () ()                                                                                                    |                                       |
|                                                                                                    |                                                                                                    |                                       |
| 日本         日本         日本         日本           日本         日本         日本         日本           日本         日本         日本         日本 | 23 () () () () () () () () () () () () ()                                                                                                    |                                       |
|                                                                                                    | 情体中文 元标签 000                                                                                                    | 本站 <b>大三 数</b> 字                      |
|                                                                                                    | NUMBER OF CONTRACT OF CONTRACT. | 1 1 1 1 1 1 1 1 1 1 1 1 1 1 1 1 1 1 1 |

#### 1.4.2 Q00cpu+QJ71C24N-R2 MC 协议连接

新建 Q00 工程→新增智能功能模块→添加对应的模块(本文以 QJ71C24N-R2 为例)

| · 工程(P) 编辑(E) 搜索/替换 | (F) 转换/编译(C)     | 视图(V) 在线(O) i | 调试(B) 诊断(D) 工具(T) | 窗□(W) 帮助(H)    | )                                              |                           |                 |            |       |     | đΧ  |
|---------------------|------------------|---------------|-------------------|----------------|------------------------------------------------|---------------------------|-----------------|------------|-------|-----|-----|
|                     | • <b>I</b> i x r |               | 🖼 🚑 🖉 🗑 🗑 🗮 📰     |                | @                                              | - 10 W                    |                 |            |       |     |     |
|                     | - for 3 M        | 参数            |                   |                | - <b>A</b> ::::::::::::::::::::::::::::::::::: |                           | <b>姚媛</b>  悲悲想想 | はななた際回は認えに | 2 2 R | 6.6 | -   |
| 导航 平×               | IPRG15           | λ MAIN 1步 ×   |                   |                |                                                | 10,15 25 05 00,27 20      |                 |            |       | 4   | Þ 🗸 |
| TE                  |                  |               |                   |                |                                                |                           |                 |            |       |     |     |
| -<br>               | 0                |               |                   |                |                                                |                           |                 |            |       | ٦   |     |
| 日 🚯 参数              | , v              |               |                   |                |                                                |                           |                 |            | TEND  | J   | 1   |
| —— 🕐 PLC 参数         |                  |               |                   |                |                                                |                           |                 |            |       |     |     |
| ● 1 网络参数            |                  |               |                   |                |                                                |                           |                 |            |       |     |     |
|                     |                  |               | 添加新模块             |                |                                                |                           | ×               |            |       |     |     |
| 田 🔚 程序设置            |                  |               | 模块选择              |                |                                                |                           |                 |            |       |     |     |
| □-── 程序部件           |                  |               | 模块类型              | (b) 串行通信       | 訂调制解调器接口模块                                     | •                         |                 |            |       |     |     |
|                     |                  |               | 模块型号              | (I) QJ71C24N   | N-R2                                           |                           |                 |            |       |     |     |
| □ □ 局部软元件注释         |                  |               |                   |                |                                                |                           |                 |            |       |     |     |
| 🗄 👩 软元件存储器          |                  |               | 安装位置              |                |                                                | * Vo()#37221/A)           |                 |            |       |     |     |
| 📶 软元件初始值            |                  |               | 墨·恢与@             | J <sup>2</sup> |                                                | • <u>1/07716(00104(A)</u> |                 |            |       |     |     |
|                     |                  |               | ▶ 指定計             | 3治XY地址(X) 0000 | ) (1) 占用1插槽[32点                                |                           |                 |            |       |     |     |
|                     |                  |               | 标题设置              |                |                                                |                           |                 |            |       |     |     |
|                     |                  |               | 标题(Y)             |                |                                                |                           |                 |            |       |     |     |
|                     |                  |               |                   |                |                                                |                           | _               |            |       |     |     |
|                     |                  |               |                   |                |                                                | 确定 取消                     |                 |            |       |     |     |
|                     |                  |               |                   |                |                                                |                           |                 |            |       |     |     |
|                     |                  |               |                   |                |                                                |                           |                 |            |       |     |     |
|                     |                  |               |                   |                |                                                |                           |                 |            |       |     |     |
|                     |                  |               |                   |                |                                                |                           |                 |            |       |     |     |
| T#                  |                  |               |                   |                |                                                |                           |                 |            |       |     |     |
|                     |                  |               |                   |                |                                                |                           |                 |            |       |     |     |
|                     |                  |               |                   |                |                                                |                           |                 |            |       |     |     |
|                     |                  |               |                   |                |                                                |                           |                 |            |       |     |     |
| »<br>*              |                  |               |                   |                |                                                |                           |                 |            |       |     |     |
|                     | 1 E              |               | 簡体中文              | 无标签            |                                                | Q00                       | 本站              | 0/1步       | 改写    | 大写  | 数字  |

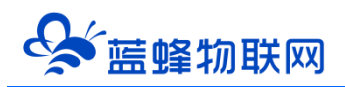

创建完成之后选择开关设置,自行设置参数,通讯协议设置选择 MC 协议(目前不支持格式 5),自定 义设置站号,设置完成把智能模块参数下载到 PLC,断电重启 PLC 生效。

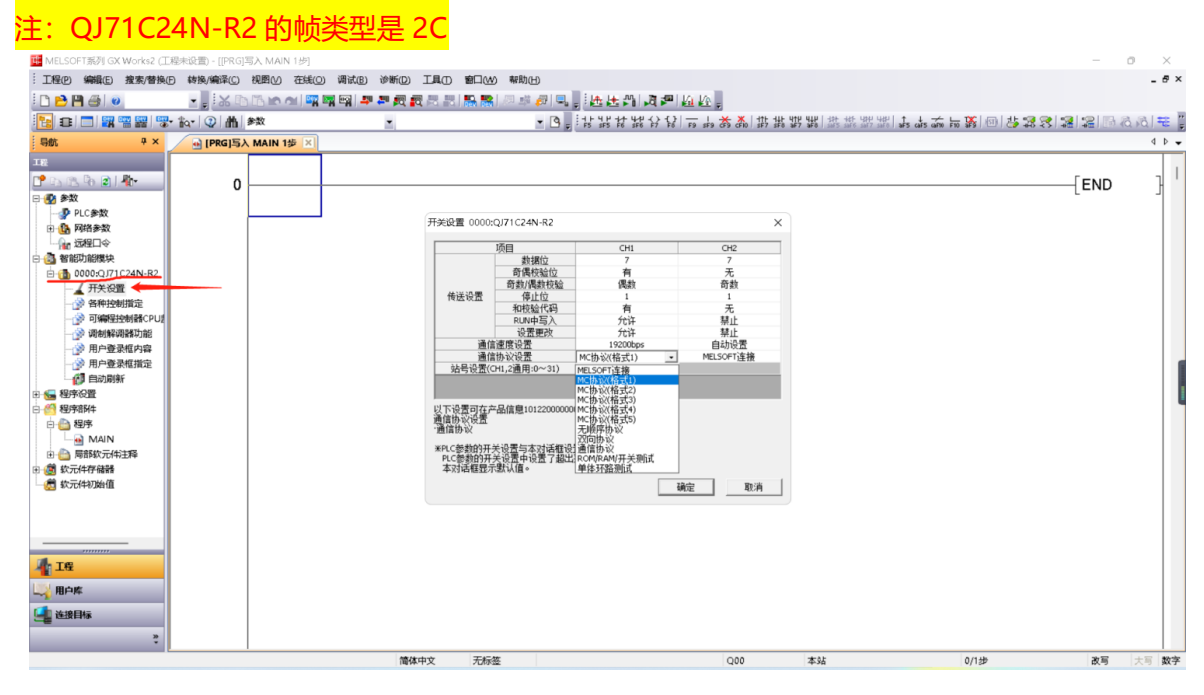

#### 二. EMCP 平台设置

用管理员账号登录 EMCP 平台 <u>www.lfemcp.com</u> (建议使用 360 浏览器极速模式、谷歌浏览器 (Google Chrome)或者支持 Chromium 内核的浏览器),对 EMCP 云平台进行设置。具体操作参照《EMCP 物联网云平台用户手册》。登录 EMCP 后首先进入设备列表显示页面,因为我们未创建任何设备,所以是 一个空页面,我们需要按照以下步骤进行操作。

#### 2.1 新增 EG 设备

步骤:点击【后台管理】(只有管理账号才有此权限)→【设备中心】→【EG 设备管理】→【+新增】 →填写设备信息→点击【保存】。其中,【设备名称】必填,其余选项均可选填。

| EMC     | 2物 | 联网云平台          |                  |               |           | ●设备监控 ~ | <b>&amp;</b> 10 | 备地图             | 🙂 后台管理                            | ⑦ 帮助                      | 四 清. <sup>81)</sup>      | -                          |   |
|---------|----|----------------|------------------|---------------|-----------|---------|-----------------|-----------------|-----------------------------------|---------------------------|--------------------------|----------------------------|---|
| 22 设备中心 | ^  | く返回 后台管理 / 设备の | Pr心 / EG設備管理 / 8 | \$ <b>6</b> 2 |           |         |                 |                 |                                   |                           |                          |                            |   |
| 设备管理    |    | ③ 设备基本信息       | ② 网关、驱动管理        | ③ 变量管理        | ④ 历史报表管理  | ③ 組态管理  |                 |                 |                                   |                           |                          | <b>〇</b> 预数                | ŧ |
| 数据规则    |    | 设备基本信息         |                  |               |           |         |                 |                 |                                   |                           |                          |                            |   |
| 模块管理    |    |                |                  |               |           |         |                 | EG那列            |                                   |                           |                          |                            |   |
|         |    |                |                  |               |           |         |                 | 1.EG 所引<br>行直看到 | 则设备支持市面多种品牌F<br>刘弼监控,简单方便。        | LC驱动,无需对数3                | R进行modbus 类型家            | 换,配置完毕后即可进                 |   |
|         |    |                | 选择图片;            | 自定义上传         |           |         |                 | 2.单台页<br>别)。    | l关可连接多台PLC, 可使                    | 用RS232、RS485、             | LAN编目进行数据通               | 讯(部分型号有一定区                 |   |
|         | ~  |                |                  |               |           |         |                 | 3.支持云<br>求。     | i组态,权限管控,快速集                      | 例,多模式次时监护                 | 空和多种报表存储,源               | 促多样化数据监控需                  |   |
|         |    |                | * 设备名称:          | attenc 必填,根   | 居实际使用需求填写 |         |                 |                 |                                   |                           |                          |                            |   |
|         | Ť  |                | 详细地址:            | 1821          | top       |         |                 | 如何添             | 加EG系列设备                           |                           |                          |                            |   |
|         | ~  |                |                  |               |           | 可以在地图上  | 选点              | 1.完善活           | 诸基本信息,可填写设备                       | 1名称,设备位置和制                | 1关备注信息等。                 |                            |   |
|         |    |                | 经纬度:             | 经度            | 纬度        |         |                 | 2.设置网<br>动,可递   | 关、驱动, 填写设备标签<br>転过RS232、RS485、LAM | 钟的sn码和校验码,<br>V等端口与PLC进行制 | 即可绑定EG网关,E<br>如图顺讯。      | G网关支持多个设备驱                 |   |
|         | ~  |                | 备注:              | 设备新注 选填       |           |         |                 | 3.添加或           | :量配置,可进行批量导入                      | 、复制,排序等强作                 | 17. 可设置多条件报警             | ř.                         |   |
|         |    |                |                  |               |           |         |                 | 4.汤加历           | 这一般表配置,一台设备可                      | 1创建多个报表,每个                | 下报表可支持存储不同               | 的变量数据。                     |   |
| 88 风格管理 | ř  |                |                  | 保存并下一会        | *         |         |                 | 为什么             | 部分网关有些功能无法                        | 去使用                       |                          |                            |   |
|         |    |                |                  | 9040/L        |           |         |                 | 由于性制<br>仅支持续    | B限制,EG10以及CLC型。<br>防分协议,变量配置以及B   | 号网关对于平台中部<br>5史报表存储方式均i   | 分功能暂不支持,包3<br>与所不同,如果您需要 | 舌仅支持部分通讯端口,<br>8更完整的功能,可咨询 |   |

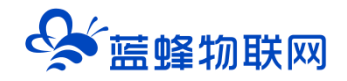

#### 2.2 远程配置网关

EG 设备管理网关配置中最主要两个地方需要配置,一是配置串口通讯参数,二是创建三菱协议驱动, 下面分步骤对此功能进行讲解。

#### 2.3 网关绑定

步骤:点击【保存并下一步】后进入【②:网关、仪表管理】,填写【SN 编号】和【验证码】→【保存并下一步】。

SN 和验证码在网关的机壳标签上, SN 为 12 位纯阿拉伯数字, 验证码为 6 位英文字母, 【备注】可以根据需求填写, 编辑完成后点击【保存并下一步】。

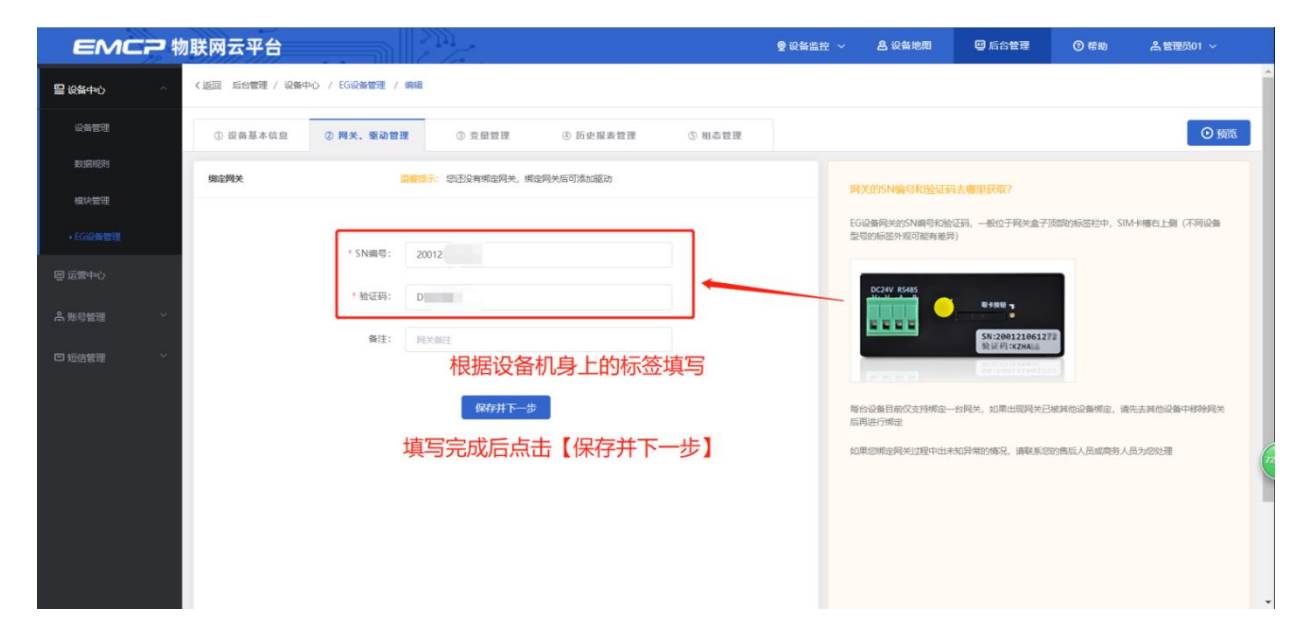

此时在"网关基本信息中"可以看到绑定的网关是否连接到平台(成功登录平台可以看到"在线"绿 色字样,如果不成功则显示"离线"灰色字样,此时请检查网络或网络信号)。

| EMC               | ■物联网云平台    |               |                |        | ●设备监控 ~ ▲ 设备地图    | 回 后台管理                                     | ⑦ 帮助                                                                                                    |
|-------------------|------------|---------------|----------------|--------|-------------------|--------------------------------------------|----------------------------------------------------------------------------------------------------|
| <b>皇</b> 设备中心     | ◆ ② 设备基本信息 | ② 网关、驱动管理 ③ 3 | 2.昼管理 ④ 历史报表管理 | ③ 相态管理 |                   |                                            | ⊙ 预范                                                                                                    |
| 设备管理              | 枢动管理       |               |                |        |                   | 网关概况                                       | o                                                                                                    |
| 数据规则模块管理          | 展动的        | 全部通讯口 🗸       | 搜索             |        | ■ 通讯口配置 > +新増     | SN编号: 2001<br>硬件型号: EG20                   | 21061278 网关基本信息                                                                                                    |
| + EG设备管理          | 所属通讯口 ≑    | 靈动名称          | 88 <b>8</b> 7  | 型号     | 操作                | 圆件版本: v1.6.                                | 6                                                                                                    |
| 回运营中心             |            |               |                |        |                   | 联网方式: ,11179<br>网头状态: 在3                   |                                                                                                    |
| 為 <del>账号管理</del> | 20 -       |               | 81             |        |                   | · · · · · · · · · · · · · · · · · · ·      | 点击此处查<br>新看容量                                                                                                    |
| 🖾 短信管理            | Ť          |               | 皆无奴弱           |        | 当有更新时可l<br>点击此处升级 | 信息查询 / 一 一 一 一 一 一 一 一 一 一 一 一 一 一 一 一 一 一 | 信息<br>● NFR/188818<br>点击可将网关从账<br>号下移除                                                                                                    |
|                   |            |               | 活力出现运力         |        | 点击即可<br>进行对应      |                                            | <ul> <li>○ KN+33KK</li> <li>▲ KK+35KK</li> <li>● KK+35KK</li> <li>● KK+35</li></ul> |
|                   |            |               |                |        |                   | 点击在弹出窗口中<br>根据需求设置参数                       | 点击此处可<br>设置,可<br>模式等其他<br>操作                                                                                                    |

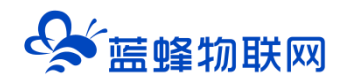

#### 2.4 通讯参数设置

我们需要用 RS485 跟设备进行通讯,所以我们要设置 RS485 的通讯参数。步骤:点击【通讯口配置】 →选择【RS485 配置】在弹出窗口中设置【波特率】【数据位】【数据校验】【停止位】通讯参数→点击 【保存】。(Q00 串行通信参数是默认 19200、8、奇、1) 下图以 Q00 为例:

| EMCP          | 物联网云平台               |                      | ● 设备监控 ~   | ❷ 设备地图 | ❷ 后台管理 | ⑦ 帮助                 | EI 消息<br>997                  | e.     |
|---------------|----------------------|----------------------|------------|--------|--------|----------------------|-------------------------------|--------|
| ■ 设备中心 へ      | ▲<br>< 返回 后台管理 / 设备中 | P心 / EG设备管理 / 编辑     |            |        |        |                      |                               |        |
| 设备管理          | ① 设备基本信息             | ② 网关、壑 RS232配置       | 和PLC参数设置一致 |        | ×      |                      |                               | ◎ 預覧   |
| 数据规则          | 驱动管理                 | 通讯口:                 | R5232      |        |        | 阿关概況                 |                               | o      |
| 模块管理          |                      | 全部 * 波特率:            | 19200      |        | 增      | SN编号:                |                               |        |
| EG分组管理        | 所雇通讯口 🗢              | <b>亚动名称 *</b> 数据位:   | 8          |        |        | 硬件型号: EG<br>固件版本: v2 | A.4                           |        |
| ☆ 数据中心管理      | RS232                | <b>永宏</b><br>* 数据校验: | 奇校验        | ~      |        | 联网方式: 4              | 0%<br>高线                      |        |
| 四 运营中心        |                      | * 停止位:               | 1          |        |        | 网关模式:<br>备注:         |                               |        |
| 鳥 账号管理 →      |                      |                      |            | _      |        | 信息查询                 |                               |        |
| 83 组织架构 🛛 🖌   |                      |                      | 关闭         |        |        | 間网关容量查               | ● 联网信号                        | 思查询    |
| Q. 运维管理 · · · |                      |                      |            |        |        | 网关管理                 |                               |        |
| ◙ 短信 (旧) ~    | •                    |                      |            |        |        | ☆ 重启网关 ↓ 恢复出厂        | <ul> <li>         ·</li></ul> | 81900× |

#### 2.5 创建设备驱动

在通讯参数设置完成后,点击界面中央的【添加驱动】→填写设备驱动信息→【保存】。或者点击【新 增】也可以进行添加驱动的操作。

| EMCP        | 初联网云平台                                       | 新増驱动        |                    | × | 台管理 | ③ 帮助           | E. 消息             |                        |
|-------------|----------------------------------------------|-------------|--------------------|---|-----|----------------|-------------------|------------------------|
| ● 设备中心 へ    | <返回 后台管理 / 设备中心 / EG设备1                      | 通讯口:        | RS232 ~ 通讯口配       | Ξ |     |                |                   |                        |
| 设备管理        | <ol> <li>① 设备基本信息</li> <li>② 例关、量</li> </ol> | * 驱动名称:     | ♀ <b>自定义名称</b>     |   |     |                |                   | <ul> <li>预范</li> </ul> |
| 数据规则        | 驱动管理                                         | * 品牌:       | 三菱 选择对应品牌          | ~ |     | 网关概况           |                   | o                      |
| 模块管理        | (######                                      | *型号:        | Q系列串口MELSEC 选择对应型号 | ~ | 后增  | SN编号:          |                   |                        |
| EG分组管理      | 所履通讯口 🗢 🔹 重动名                                | *设备地址:      | • 默认为0 不需要更改       |   |     | 硬件型号:<br>固件版本: | EG-TEST<br>v2.4.4 |                        |
| ad 数据中心管理   | RS232 永宏                                     | * 轅类型:      | 3C 选择3C/4C         | ~ |     | 联网方式: 网关状态:    | all 0%<br>离线      |                        |
| 四 运营中心      |                                              | * 协议格式:     | 3-橋式4 必须选择格式4      | ~ |     | 网关模式:<br>客注·   |                   |                        |
| ♪ 账号管理 ~    |                                              | * 是否校验:     | 1-求校验 根据PLC填写      | ~ |     | 信息查询           |                   |                        |
| 83 组织架构 🛛 👋 |                                              | * 机架号/本地站号: | • 默认填写0不需要更改       | ζ |     | 111 网关容量       | 查询 🕀 联网信号         | 思查询                    |
| 見 运维管理 ゲ    |                                              |             | ▼ 显示高级设置           |   |     | <b>阿关管理</b>    |                   | ● 移時网关                 |
| ☑ 短信 (旧) →  |                                              |             | 关闭 确定              |   |     | \$ 你复出厂        | △ 离线/断电           | <b>容 防</b> 折机          |

#### ① Q00 CPU 本体设备:

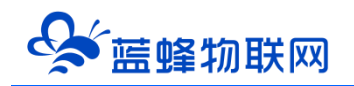

#### ② 使用 QJ71C24N 智能模块:

|                                     | 财联网云平台                                      | 新城东动                  |             |              | 台管<br>X | 1 0       | 帶助               | E 消息<br>99+) | Ĵ.       | l  |
|-------------------------------------|---------------------------------------------|-----------------------|-------------|--------------|---------|-----------|------------------|--------------|----------|----|
| ■ 设备中心 へ                            | く返回 后台管理 / 设备中心 /                           | ( EG设备)               |             |              |         |           |                  |              |          | l. |
| 设备管理                                | <ol> <li>① 设备基本信息</li> <li>② (2)</li> </ol> | 通讯口:<br>网关、3          | RS232       | ──」通讯口配置     |         |           |                  |              | ● 预览     |    |
| 数据规则                                | an chèànn                                   | * 驱动名称:               | Q           | 自定义名称        |         | 50 Y      |                  |              | -        | I  |
| 模块管理                                | 32AJ HI KE                                  | * 品牌:                 | 三獎          | 选择对应品牌       |         | PISA      | PAC/7C           |              | 0        | l  |
| • EG设备管理                            |                                             |                       | Q系列串口MELSEC | 选择对应型号       | 新增      | SN8<br>硬件 | (등:<br>민응: EG2   | 20公测         |          | l  |
| EG分组管理                              | 所雇通讯口 🗢                                     | <b>亚动名</b><br>* 设备地址: | 0           | 默认为0 不需要更改   |         | 固件        | 版本: v2.4         | 1.4          |          | l  |
| 論 數据中心管理                            | RS485                                       | 三 <b>森</b><br>* 哈类型:  | 20          | 雲再洗20 ∨      |         | 联网<br>    | 5式: all<br>ば态: で | 94%<br>E43   |          | l  |
| @ 运营中心                              |                                             | DUX.III.              |             |              |         | 网关        | 莫式: 普通           | 縦式           |          | l  |
| ▲账号管理 >                             |                                             | * 协议稽式:               | 0-指式1 根     | 居PLC参数设置填与格式 |         | 备注        | 查询               |              |          | l  |
| 81 组织配构 🗸                           |                                             | * 是否校验:               | 1-求校验       | 根据PLC参数设置    |         | 8         | 國关容量查询           | ● 联网信号       | 3查询      | l  |
|                                     |                                             | * 机架号/本地站号:           | 0           | 根据PLC参数设置    |         | 网关        | 管理               |              |          |    |
| LA JUNE BIE                         |                                             |                       | ▼ 显示高级设置    | t            |         | ÷,        | 重启网关             |              |          | Ľ  |
| <ul> <li>短信管理</li> <li>✓</li> </ul> |                                             |                       |             |              |         | Ę         | 後夏出厂             | ▲ 离线/断电      | VE DIFFI |    |

#### 基本配置介绍:

【通讯口】:在下拉选项中选择 RS485。

【通讯口配置】: 此按钮可设置通讯口参数,和之前的步骤设置相同,如果之前设置过,则不需要再 次点击此项。

【驱动名称】: 必填项, 自定义即可

【品牌】: 必填项, 选择"三菱"。

【型号】: 必填项,选择"Q 系列串口 MELSEC"。<mark>本例为 Q 系列 PLC。</mark>

【设备地址】: 默认 0 即可。

【帧类型】:智能模块选择 2C;Q00 串行通信选择 3C/4C

【协议格式】:填写和 PLC 协议设置的格式一致即可。可选格式:格式一,格式二,格式三和格式四。 (Q00 串行通信格式只能选格式四)

【是否校验】:填写和 PLC 协议设置的格式一致即可。可选校验:求校验和不求校验

【机架号/本地站号】:填写和 PLC 协议设置的格式一致即可。

高级配置介绍:

【最小采集时间】: 是网关采集设备数据的时间间隔,单位: ms。如设置 1000ms,即网关 1s 采集 一次设备数据。

【通讯等待时间】: 网关接收通讯数据等待时间。可根据需要进行调整, 默认 1000ms。

【16 位整型】、【32 位整型】、【32 位浮点型】:是指对应数据类型的解码顺序。如果厂家给的表

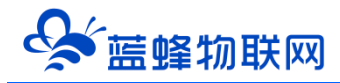

格没有标明,建议不要进行修改,<mark>直接选择默认即可。</mark>

【分块采集方式】:0— 按最大长度分块:采集分块按最大块长处理,对地址不连续但地址相近的多个 分块,分为一块一次性读取,以优化采集效率;1— 按连续地址分块:采集分块按地址连续性处理,对地址不连 续的多个分块,每次只采集连续地址,不做优化处理。直接选择默认即可。

【4 区 16 位写功能码】:写 4 区单字时功能码的选择。直接选择默认即可。

#### 2.5.1 添加变量

步骤:点击【③:变量管理】→【+添加变量】→填写变量信息→【保存】。

| EMCP                   | 物联网云平台                   |           |                                        |                  |                    |            |    |        |    |                          |
|------------------------|--------------------------|-----------|----------------------------------------|------------------|--------------------|------------|----|--------|----|--------------------------|
| 目 没备中心 へ               | ▲ < 返回 后台管理 / 设备中心 / EG设 | 6管理 / 编辑  |                                        |                  |                    |            |    |        |    |                          |
| 设备管理                   | ① 设备基本信息 ② 网关、           | 新增变量      |                                        |                  |                    |            | ×  |        |    | <ul> <li>① 预览</li> </ul> |
| 繁结层积限                  |                          |           |                                        | *头心持西            |                    |            | _  |        |    | _                        |
| 模块管理                   |                          | 変量图片:     | +                                      | 市 利必項项<br>根据PLC内 | 部寄存器进行             | 行填写        | 3  | 姓福江总变量 |    | + 新増 ~                   |
| • EG设备管理               | 日 名称 寄                   |           |                                        |                  |                    |            | 教法 | 「調試 ③  | 操作 |                          |
| EG分组管理                 |                          | * 仪表、PLC: | Q                                      | ∨ *変             | ■名称: ¥0            |            |    |        |    |                          |
| 点 数据中心管理               |                          | 单位:       | 变量单位                                   | * 寄存             | 暑类型: X*寄存器         |            | ^  |        |    | 1                        |
| 四 运营中心                 |                          | * 数据类型:   | Bitt <u>is</u>                         | ∨ * 寄存           | 器地址: X*寄存器         | s          |    |        |    |                          |
| 鳥 账号管理 →               |                          | * 读写方式:   | <ul> <li>● 快速</li> <li>● 读写</li> </ul> |                  | Y*寄存閣<br>M*内部      | 建电器        |    |        |    |                          |
| 83 组织架构 💙              |                          |           |                                        | ▼ 显示高级设置         | SM特殊<br>L*歓存連      | 继电器<br>:电器 |    |        |    |                          |
| B. 這始管理 🛛 🗡            |                          |           |                                        | 关闭               | F <sup>*</sup> 报警器 | n da me    |    |        |    |                          |
| 四 短信管理 ×               |                          |           |                                        |                  | V-30119            | E-FEAR     |    |        |    |                          |
| ◎ 莆石云密钥                |                          |           |                                        |                  |                    |            |    |        |    |                          |
| PER ALITY DEPARTMENT N |                          |           |                                        |                  |                    |            |    |        |    |                          |

变量介绍:

【仪表、PLC】:必填,选择刚才创建的三菱 Q 系列即可。

【变量名称】:必填,自定义即可。<mark>注意不能有重复的名称。</mark>

【单位】: 非必填, 自定义即可。在列表展示时, 变量会带上单位展示。

【寄存器类型】: 必填, 填写对应三菱 PLC 寄存器寄存器类型。

【寄存器地址】:必填,地址填写时不带寄存区标志符,与 PLC 实际寄存器地址一致。

【数据类型】: 必填, 根据实际需要选择即可。

【小数位数】: 非必填, 根据需求填写。

【死区设置】: 非必填, 默认即可。根据需要填写即可。更详细的说明请参考后面"?"帮助。

【状态列表】: 非必填。可将数值直接与文本映射。如值为"10",映射字段为"设备故障",则当 采集到变量的值为"10"时,会直接在设备监控和历史报表中显示"设备故障"。

【数值运算】:非必填。可将采集到的数据根据填写的公式进行计算,更详细的说明请参考后面的"?" 帮助。 【读写方式】: 可根据需求自行修改该寄存器的读写方式, 默认为只读。

添加完成后,【变量管理】如下图所示,此时可以点击【数据测试】按钮检查变量值能否采集到,或 者值是否正确。

| EMCP                                                                                                    | 物联网云平台                                    |              | ❷设备监控 ∨ ∩4数      | 据中心 🚨 设备地图   | ■ 后台管理    | ⑦ 帮助        | <mark>.99+</mark><br>浩思 |
|----------------------------------------------------------------------------------------------------|-------------------------------------------|--------------|------------------|--------------|-----------|-------------|-------------------------|
| ■ 设备中心 へ                                                                                                    | く返回 后台管理 / 设备中心 / EC                      | 5设备管理 / 编辑   |                  |              | 点击点       | 前台查看数据数值    |                         |
| 没餐篮理                                                                                                    | <ol> <li>① 设督基本信息</li> <li>② 网</li> </ol> | 关、変动管理 ③ 变量管 | <b>理</b> ④ 历史报表1 | 9理 ⑤ 组态管理    |           |             | ⊙ 预览                    |
| 数据规则                                                                                                    |                                           |              |                  |              |           |             |                         |
| 模块管理                                                                                                    | 变量名称、寄存置地址                                | 所有驱动         | 搜索 🗌 中间变量        | <sup>1</sup> | 按文法       | 18江总変量 - 早出 | 导入 + 新増 ~               |
| •EG设备管理                                                                                                    | - 名称 寄                                    | 存器地址 数据类型    | 寄存器类型 读写类        | 塑 所尾驱动       | 报警方式 数据调  | 明试 ①        | 操作                      |
| FG分组營理                                                                                                    | D200 20                                   | 16位整型(无符号)   | D*数据寄存器 读写       | Q            | 未设置报警 🛃 - | -           | 編編   报警   复制   删除       |
| 500 M BAE                                                                                                    | ✓ T1000 10                                | 00 Bitt立     | TS定时暑触点 只读       | Q            | 未设置报警 🛃 - | -           | 編編   报警   复制   删除       |
| ai 数据中心管理                                                                                                    | □ M0 0                                    | Bitt         | M*内部继电器 读写       | Q            | 未设置报警 民 - |             | 编辑   报警   复制   删除       |
| 2 运营中心                                                                                                    | □ Y0 0                                    | Bitt         | Y*寄存器 只读         | Q            | 未设置报管 📃 - |             | 編編   报警   复制   删除       |
| 鳥 账号管理 ── ~                                                                                                    | □ 全选 删除 目 打                               | 非予 ~         |                  |              | 共有4       | 条 20条/页 🗸   | 〈 1 〉 前往 1 页            |
| 8⊃组织架构 ~                                                                                                    |                                           |              |                  | 点            | 击进行数据调试   |             |                         |
| 昆 运维管理 ジング しょうしょう しょうしょう しょうしょう しょうしょう しょうしん しょうしん しょうしん しょうしん しょうしん しょうしん しょうしん しょうしん しょうしん しょうしん しょうしん しょうしん しょうしん しょうしん しょうしん しょうしん しょうしん しょうしん しょうしん しょうしん しょうしん しょうしん しょうしん しょうしん しょうしん しょうしん しょうしん しょうしん しょうしん しょうしん しょうしん しょうしん しょうしん しょうしん しょうしん しょうしん しょうしん しょうしん しょうしん しょうしん しょうしょう しょうしょう しょうしょう しょうしょう しょうしょう しょうしょう しょうしょう しょうしょう しょうしょう しょうしょう しょうしょう しょうしょう しょうしょう しょうしょう しょうしょう しょうしょう しょうせい しょうしょう しょうしょう しょうしょう しょうしょう しょうしょう ひょうしょう しょう しょうしょう しょうしょう しょうしょう しょうしょう しょうしょう しょうしょう しょうしょう しょうしょう しょうしょう しょう |                                           |              |                  |              |           |             |                         |
| ☑ 短信管理                                                                                                    |                                           |              |                  |              |           |             |                         |

#### 2.6 报警信息设置

可以根据需要给变量设置报警,当产生报警时,会在电脑网页端进行报警展示,在手机 APP 和微信进 行报警推送。设置步骤:点击需要报警的变量后面的【报警】→【新增】→填写报警信息与条件→【确定】。 如下图所示:

| EMC2           | 物联网云平台                                |                       | ● 収留監控 ~                        | 8100 O        | 后台管理 | ④ 聯助    | C #2 <sup>990</sup>                   |          | ^ |
|----------------|---------------------------------------|-----------------------|---------------------------------|---------------|------|---------|---------------------------------------|----------|---|
|                | 《返回 新台館理 / 記録中心 / EG设备管理 / 編編         | i i                   |                                 |               |      |         |                                       |          |   |
| 0.820          | ③ 認許基 报警设置                            | 新增报警规则 3              |                                 | ×             |      | ×       |                                       | O MEN    |   |
| ROBATI         | 変量名称: D1                              |                       |                                 |               |      | + 2510  |                                       |          |   |
| 603.0/1257E    | · · · · · · · · · · · · · · · · · · · | * 条件:                 | *F 根据实际需求选择判断条件 ~               |               | 副作   | 2       | - 早出 - 早入                             | + 新増     |   |
| - EGIOMMEN     |                                       | • 01:                 | 10 自定义填写                        |               |      |         | 操作                                    |          |   |
| 日本書中心          |                                       | * 报警内容:               | 温度起限                            |               |      |         | 494A 5510 323                         | M   258  |   |
|                |                                       |                       | 自定义填写报警内容                       | -             |      |         | 98988   192 <b>4</b> 7   303          | ai   ### |   |
| A 称号管理 · · ·   | V001 13058                            | 1 47 9 Party          |                                 | 置根聯           | 圜    |         | · · · · · · · · · · · · · · · · · · · | HI BER   |   |
| 80 (Elsteining | V000 13057                            | 可洗料                   |                                 | 置度發           | 图    |         | ulphi   HEBE   See                    | 利一般的     |   |
| 〇 紙給管理         | □ \$28 删除 目 排序 >                      | *是百应用:                | <ul> <li>● 是 ○ 否</li> </ul>     |               | 共有4条 | 20部/页 - | < 1 > #5                              | HE 1 TA  |   |
| ◎ 無石云無明        |                                       | *溫馨檬示:<br>1.如果安量的数据类  | 型为浮点型或安量已设置数值运算公式,则报警条件只能选择"大   |               |      |         |                                       |          |   |
| 日初日十日日         |                                       | 于"或"小于"<br>2.如果您勾选了短信 | 段簪方式,请确保您填写了正确的手机号码(智只支持中国大陆手机号 |               |      |         |                                       |          | 6 |
| 88 AMERIN ~    |                                       | 码),且保证您的企             | 业账户中短信余额充足,否则可能无法接收到报警短信        |               |      |         |                                       |          |   |
| P APHER        |                                       |                       | 关闭 确定 空动后占土和                    | . <del></del> |      |         |                                       |          |   |
|                |                                       |                       | 元成后点击朝                          | BAE           |      |         |                                       |          |   |

#### 2.7 历史报表管理

创建完变量后可以点击"④历史报表管理"根据自己的需求创建历史报表。【历史报表】可以满足不同的应用场景下,来记录历史数据,【历史曲线】是根据报表生成的曲线,方便客户以曲线形式查看变量变化趋势。如下图界面所示:

#### 让设备与人更好沟通

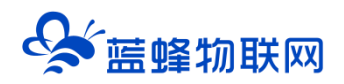

| EMCP                                                                                                    | 物联网云平                      | 台    | <u></u>    | 2111<br>2111 | ❷设备监控 ~     | ✓   益 数据中心 | 🚨 设备地   | 8 0 / | 5台管理 | ⑦ 帮助 | E 消息 <sup>99+)</sup> |        | ^ |
|----------------------------------------------------------------------------------------------------|----------------------------|------|------------|--------------|-------------|------------|---------|-------|------|------|----------------------|--------|---|
| 目 设备中心 へんしょう へんしょう ひょうしょう しょうしょう しょう | ▲<br><返回 后台管:              | 新增   |            |              |             |            |         |       |      | ×    |                      |        | h |
| 设备管理                                                                                                    | <ol> <li>① 设备基本</li> </ol> |      | * 名称       | : 请输入名称      | 自定义         | 报表名称       |         |       |      | - 1  |                      | ● 预览   | l |
| 数据规则                                                                                                    |                            |      | * 报表类型     | : 🔘 周期存储     | ○ 条件存储      | ⑦ 〇 变化存储 ⑦ | 选择需要的   | 的报表类型 | 周期存储 | 为例   |                      | _      | l |
| 模块管理                                                                                                    | 报表名称                       |      | * 同隔时间 (s) | : –          | 60 <b>+</b> | 选择存储间隔     | 时间      | 点击新增存 | 储的变量 |      | + 新增汇总报              | 表 + 新增 | l |
| •EG设备管理                                                                                                    | 名称                         | 存储变量 | 到表         |              |             |            | _       |       | 十新增  |      | 操作                   |        | l |
| EG分组管理                                                                                                    | 能耗小时报                      |      | 名称         | 所属驱动         | 寄存器地址       | 数据类型       | 寄存器类型   | 读写类型  | 操作   | 1    | 编辑   册               | ÷      | k |
| ☆ 数据中心管理                                                                                                    |                            |      | D200       | Q            | 200         | 16位整型(无符号) | D*数据寄存器 | 读写    | 删除   | 1    |                      |        | ľ |
| 网际营中心                                                                                                    |                            |      | T1000      | Q            | 1000        | Bitel立     | TS定时器触点 | 只读    | 删除   |      |                      |        | l |
| - ALC: 1-0                                                                                                    |                            |      | M0         | Q            | 0           | Bit©       | M*内部继电器 | 读写    | 删除   |      |                      |        | l |
| 鳥 账号管理 ──                                                                                                    |                            |      | YO         | Q            | 0           | Bitl立      | Y*寄存器   | 只读    | 删除   |      |                      |        | l |
| <b>8</b> ⊐组织架构 ~                                                                                                    |                            | _ 全  | 选 删除 目     | 排序~          |             |            |         |       |      |      |                      |        | l |
| 民 运维管理 ジング シング しょうしょう しょうしょう しょうしょう しょうしょう しょうしん しゅうしん しゅうしゅう しゅうしゅう しゅうしゅう しゅうしゅう しゅうしゅう しゅうしゅう しゅうしゅう しゅうしゅう しゅうしゅう しゅうしゅう しゅうしゅう しゅうしゅう しゅうしゅう しゅうしゅう しゅうしゅう しゅうしゅう しゅうしゅう しゅうしゅう しゅうしゅう しゅうしゅう しゅうしゅう しゅうしゅう しゅうしゅう しゅうしゅう しゅうしゅう しゅうしゅう しゅうしゅう しゅうしゅう しゅうしゅう しゅうしゅう しゅうしゅう しゅうしゅう しゅうしゅう しゅうしゅう しゅうしゅう しゅうしゅう しゅうしゅう しゅうしゅう しゅうしゅう しゅう                                                                                                    |                            |      |            |              | 关闭          | 确定         |         |       |      |      |                      |        |   |
| ☑ 短信管理      ~                                                                                                    |                            |      |            |              |             |            |         |       |      |      |                      |        |   |

周期存储:按照固定时间间隔,定时对数据存储记录。

条件存储: 当某一变量到达一定条件, 对部分数据进行"间隔存储"或"单次存储"。

变化存储:当某一变量变化超出一定范围后(高低限),对部分数据进行单次记录(如:某一数据报 警后对关联数据进行记录)。

#### 2.8 画面组态

如下图界面所示:

点击【⑤组态管理】即可进入组态管理界面,此处可以设置数据监控中的展示方式(组态展示或列表展示,默认为组态展示)。可以在此处选择使用组态展示形式来展示对应数据规则。

| EMC2 *      | 1联网云平台                         |                    | ♀ 设备监控 ~ | <b>丛</b> 设备地图 | ■ 后台管理 | ⑦ 帮助         | c #1             |                |
|-------------|--------------------------------|--------------------|----------|---------------|--------|--------------|------------------|----------------|
| □ 设备中心 ^    | < 返回 后台管理 / 设备中心 / EG设备管理 / 编辑 |                    |          |               |        |              | 点击此按钮            | 可直接            |
| 设备管理        | ① 设备基本信息 ② 网关、驱动管理             | ③ 查量管理 ④ 历史服表管理    | ⑤ 组态管理   |               |        |              | 进入則台重            |                |
| 数据规则        |                                |                    |          |               | 点击此外切掉 | 前台           |                  |                |
| 模块管理        | 请输入页面标题直询 搜索                   |                    |          |               | 展示方式   | - P          | 11表 🌑 組态         | + 添加页面         |
| • EG设备管理    | 页面标题                           | 寙×商                |          | 页面类型          |        |              | 操作               | 点击此按钮<br>新增组态界 |
| TT WITTEN   | 回想る莆页                          | 1500 × 768         |          | 主页面           |        |              | 编辑               | 面              |
| 回 16月4-0    | 通 说明                           | 600 × 450          |          | 子页面           |        |              | 編輯   删除          |                |
| ▲ 账号管理 ──── | 页加度                            | 1280 × 768         |          | 子页面           |        |              | 编辑   删除          |                |
| 83 组织架构 🛛 👋 | □ 全选 删除 设为主页面                  |                    |          |               | 共有     | 条 , 每页显示: 10 | ξ <u>1</u> >     | 前往 1 页         |
| □ 短信管理 ~    | 可将任意界面<br>注意,主界面               | ī调整为主界面。<br>ī只能有一个 |          |               |        | 点击此众<br>编辑删除 | L即可进行<br>注操作,主界面 | 面不可删除          |
| ◎ 童石云密明     |                                |                    |          |               |        |              |                  |                |
| 同物联卡管理 ~    |                                |                    |          |               |        |              |                  | 6              |
| 98 风格管理 ~   |                                |                    |          |               |        |              |                  |                |
| & API配置     |                                |                    |          |               |        |              |                  | *              |

点击界面中间的组态界面列表后方的【编辑】项,进入编辑页面。通过组态编辑页面我们可以任意绘制图片、文字、数显框、按钮、指示灯、管道、设备等控件,详细功能请参考《EG 设备组态编辑使用说明》。

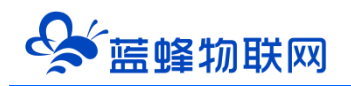

| 组态首员           | ឯ                                                                                                    | ▶ 288章                                | B保存 自删除 创复制 吃枯贴 土导入                              | ▲号出 対弁 ◇ 移居 ◇ へい        | 1999 ✔ 你想 <b>⊁</b> 页面属性                           |                        |
|----------------|----------------------------------------------------------------------------------------------------|---------------------------------------|--------------------------------------------------|-------------------------|---------------------------------------------------|------------------------|
| 工具栏            | *                                                                                                    |                                       | \ 一次供                                            | * 吃拉亚台 /                |                                                   | 1 属性栏                  |
| 基本形状           | >                                                                                                    |                                       |                                                  |                         |                                                   | 按钮                     |
| 常用控件           | ~                                                                                                    | 2021-09-02 09:37:02                   | <b>&gt;</b>                                      | 0                       | 历史报表 报警记录 联系我们                                    | 操作:                    |
|                |                                                                                                    |                                       | 出厂编号:LF20210608 设备型号:LF<br>生产日期。2021年6日8日 设备功率。7 | -7563 客户名称:河北XXX有限公司    | 实时数据                                              | 安全区: A C B C C D       |
| 数墨框            | 按钮                                                                                                    | 4 4 4                                 |                                                  |                         |                                                   | 位置解除 ● 續定              |
| А              |                                                                                                    | 1 80 👘                                |                                                  |                         | 运17 频率n2 瞬时流重m <sup>2</sup> /n 击口压力m <sup>2</sup> | X: -993.2 + Y: - 68 +  |
| 文本             | 图片                                                                                                    | 類率                                    |                                                  |                         | 运行發率 瞬时流量 出口压力                                    | 宽: - 104.9 + 商: - 32 + |
| <b>米</b><br>动画 | <ol> <li>(1)</li> <li>(1)</li></ol> |                                       |                                                  |                         | AB项电压 V BC项电压 V CA项电压 V                           | 旋转: - 0 +              |
|                |                                                                                                    |                                       |                                                  | <b>4</b> .              | ABTERD FE BCTERD FE CATERD FE                     | 填充 使用题片 使用颜色           |
| 流动祭            | 百分比填充                                                                                                    | and 1 - 16                            |                                                  |                         |                                                   | <b>图片:</b> 选择图片        |
| 12:00          |                                                                                                    | 80 size                               |                                                  |                         | 当前状态:自动 水泵1 水泵2 水泵                                | 翻转: ♥水平翻转 ●垂直翻转        |
| 系統时间           |                                                                                                    | 玉 瞬时流量                                |                                                  |                         | 状态切换 Off. Off. Off.                               | 宽高比:保留 🚺 不保留           |
| minana.        |                                                                                                    | a 🖂 eta a-tile tat                    | 压力压中曲线                                           | 由正立时姓图                  | 出口压力微覆压力手动输入 💿                                    | 文本                     |
| PERCENT        | 1                                                                                                    | 已压头的监测<br>                            | 3                                                | -EEX-JAIN               |                                                   | 文本: 历史报表               |
|                |                                                                                                    |                                       | 2.5                                              |                         |                                                   | 辛体: B I U 💌            |
|                |                                                                                                    | · · · · · · · · · · · · · · · · · · · |                                                  | 91 54                   |                                                   | 黒体 - 18 +              |
|                |                                                                                                    | 269.                                  | 1.5                                              |                         |                                                   | 対弁: 🖻 🚊 🗐 🗮 🗮 🚍        |
|                |                                                                                                    |                                       |                                                  | 54                      |                                                   | 按下                     |
|                |                                                                                                    | 337                                   | 0.5                                              |                         |                                                   | 样式: 2 设置 停用 🔵 启用       |
|                |                                                                                                    | ANTERN TE ANTERN TE                   | 09:25 09:30 09:35                                | 🛑 СА项电压 💼 ВС项电压 💼 АВ项电压 |                                                   | 动画                     |
|                |                                                                                                    | CANKAGUE ABURGUE                      |                                                  |                         |                                                   | - 显隐: 之 设置 体用 () 启用    |

用户登录 EMCP 平台(<u>www.lfemcp.com</u>) , 点击"三菱 PLC"设备的图片或设备名称进入 EG 设备 即可查看、修改相关数据。

| <b>EMCP</b> 物联网云平台 |          |                                                   | ♀设备监控 ~                                    | <b>丛</b> 设备地图 | 🖾 后台管理 | ③ 帮助     | 国 消息 <mark>25</mark> |         |
|--------------------|----------|---------------------------------------------------|--------------------------------------------|---------------|--------|----------|----------------------|---------|
|                    | 请输入搜索的内容 | X 搜索                                              | 三 列表展示<br>83 分组展示                          |               | Q 爺說   | <b>5</b> |                      | l       |
|                    |          | 三菱PLC<br>状态: 在线 <sub>1</sub> 1 100%<br>地址:<br>奋注: | <ul> <li>○ 送言中心</li> <li>○ EG设备</li> </ul> |               | Å      |          |                      | E 反馈与建议 |
|                    |          | 111<br>状态: <u>走站</u><br>地址:<br>酱注:                |                                            |               | ជ      |          |                      |         |
|                    |          |                                                   |                                            |               |        |          |                      |         |
|                    |          |                                                   |                                            |               |        |          |                      |         |

| <b>EMCP</b> 物联网云平台           |                     | ❷设备监控 ~ | ☆ 数据中心    | 요 设备地图      | ■ 后台管理 | ② 帮助       | E 消息     |        |
|------------------------------|---------------------|---------|-----------|-------------|--------|------------|----------|--------|
| 三菱PLC 在线 圖 设备信息 董 报警记录       | 自历史报表 团历史曲线         | 限 报修记录  | E 巡检记录    | 勤 操作日志      |        |            |          | 23 全屏  |
| 全部 只读 读写                     |                     |         |           |             |        | 变量名称       | 、寄存器地址   | × 查询   |
| vo<br>0                      | M0<br>• 1 0 0       |         | •         | T100<br>0   |        | •          | D200     | 1      |
| 2022-09-07 14:56:50   於 实时曲线 | 2022-09-07 14:57:06 | ₩ 实时曲线  | 2022-09-0 | 07 14:56:50 | 贮 实时曲线 | 2022-09-07 | 14:57:04 | M_实时曲线 |

共有4条 40条/页 > く 1 > 前往 1 页

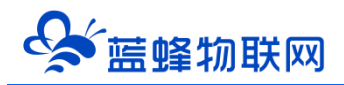

### 三. 注意事项

注:①X,Y 寄存器类型需要转换成十进制②设置完 PLC 协议参数,下载完成之后一定要断电重启 PLC

参数才会生效。③三菱 PLC 不能即通讯又下载

河北蓝蜂信息科技有限公司

技术支持: 400-808-6168

官方网站: <u>www.lanfengkeji.com</u>